#### Creating a new supplemental compensation form

### **1. ENTER BASIC DATA – EPAF MAIN MENU→NEW EPAF**

New EPAF Person Selection

Tenter an ID, select the link to search for an ID, or generate an ID. Enter the Query Date and select the Approval Category. Select Go

| indicates a required field. |                                           | <b>§</b> Q | Query date must be first day of the month |  |  |
|-----------------------------|-------------------------------------------|------------|-------------------------------------------|--|--|
| Query Date: MM/DD/YYYY*     | 11/26/2012                                |            |                                           |  |  |
| Approval Category: 🔹        | Not Selected                              |            | -                                         |  |  |
| Go                          | Not Selected                              |            |                                           |  |  |
|                             | Faculty Supplemental Compensation, SUPCOM |            |                                           |  |  |

#### 2. SELECT/ENTER POSITION NUMBER

| earch | Туре      | Position | Suffix | Title                            | Time Sheet Organization                        | Start<br>Date | End<br>Date | Last Paid<br>Date | Status | Selec |
|-------|-----------|----------|--------|----------------------------------|------------------------------------------------|---------------|-------------|-------------------|--------|-------|
|       | New Job   |          |        |                                  |                                                |               |             |                   |        |       |
|       | Primary   | 183422   | 00     | Uv Faculty Regular               | 186301, LANGUAGE CENTER                        | 08/01/04      |             | 12/31/12          | Active | 0     |
|       | Secondary | 187468   | 00     | Uv Fac Lim Svc- Suppl<br>Comp    | 153402, LANGUAGE CENTER                        | 08/01/12      | 08/31/12    | 08/31/12          | Active | 0     |
|       | Overload  | 188412   | 00     | Uv Fac Lim Svc - Non<br>Teaching | 100015, FACULTY IN RESIDENCE/GUIDES<br>PROGRAM | 09/01/12      | 06/30/13    | 12/31/12          | Active | 0     |
|       | Overload  | 502434   | 00     | Uv Fac Lim Svc- Suppl<br>Comp    | 544307, THURSTON HALL                          | 08/01/09      | 04/30/12    | 04/30/12          | Active | 0     |

### 3. SUPPLEMENTAL COMPENSATION PAYMENT ENTRY

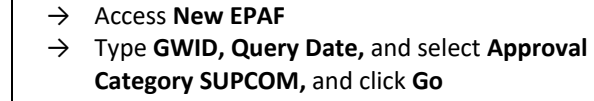

Information tab on GWEB

→ Access EPAF Main Menu from the Employee

- → Click **All Jobs** to display a list of positions to which the employee has been assigned
- $\rightarrow$  Click **Go**
- → Click the **Select** button for an applicable existing position
- → Or, type the **Position Number and Suffix**, then Click the **Select** button
- $\rightarrow$  Click Go

| J. JULI LEMEN                     |                | JVII ENSATION I ATVIENT ENTIN                             |               |                                                     |
|-----------------------------------|----------------|-----------------------------------------------------------|---------------|-----------------------------------------------------|
| Faculty Supplemental Competential | nsation, 50243 | 4-00 Uv Fac Lim Svc- Suppl Comp, Last Paid Date: 04/30/12 | $\rightarrow$ | Enter the Job Begin Date for new position.          |
| Item                              | Current Value  | New Value                                                 |               | Leave blank if there is a date in <b>Current</b>    |
| Job Begin Date: MM/DD/YYYY        | 08/01/2009     |                                                           |               | Value. <sup>1</sup>                                 |
| Jobs Effective Date: MM/DD/YYYY   | • 04/30/2012   |                                                           | $\rightarrow$ | Enter the Jobs Effective Date for the               |
| Personnel Date: MM/DD/YYYY*       | 04/30/2012     |                                                           |               | payment. Must be greater than Last Paid             |
| Job Status: *(Not Enterable)      | Terminated     | A                                                         |               | Date. <sup>2</sup>                                  |
| Contract Type: . (Not Enterable)  | Overload       | 0                                                         | $\rightarrow$ | Enter the <b>Personnel Date</b> as the actual start |
| Annual Salary: *                  | 6000           |                                                           | ,             | state of the work performed                         |
| Pays: 🔹                           | 9              | 1                                                         |               | Enter the total employed to be used as the          |
| Factor: *                         | 9              | 1                                                         | $\rightarrow$ | Enter the total amount to be paid as the            |
| Step: .(Not Enterable)            | 0              | 0                                                         |               | Annual Salary <sup>3</sup>                          |
| Job Change Reason: *              |                | FCOMP, Faculty Contract Supp Comp                         | $\rightarrow$ | Enter the number of pay periods to pay for          |

<sup>1</sup>The Job Begin Date and Jobs Effective should be the same for a new position.
 <sup>2</sup>The Jobs Effective Date should be the 1<sup>st</sup> of the month of the current, active pay period.
 <sup>3</sup>The system will divide the Annual Salary by the Pays value to determine the pay amount. For lump sum payment Pays = 1.

#### 4. TERMINATION ENTRY

Job Termination, 502434-00 Uv Fac Lim Svc- Suppl Comp, Last Paid Date: 04/30/12

| ltem                                | Current Value | New Value |
|-------------------------------------|---------------|-----------|
| Jobs Effective Date: MM/DD/YYYY*    | 04/30/2012    |           |
| Personnel Date: MM/DD/YYYY*         | 04/30/2012    |           |
| Job Status: •(Not Enterable)        | Terminated    | Т         |
| Job Change Reason: *(Not Enterable) |               | FCEND     |

- $\rightarrow$  Enter the **Effective Date** of the termination.<sup>1</sup>
- → Enter the Personnel Date as the actual termination date.<sup>1</sup>

<sup>1</sup>The Effective Date & Personnel dates should be the last date of the pay month in which the employee is to be paid.

#### 5. REVIEW POSITION INDEX DISTRIBUTIONS

New Job Labor Distribution for Employee, 401004-00 Uv Cas Ns Prof Nf Pt, Last Paid Date: 09/29/12

| ffectiv                         | ve Date: 08/19/2                                               | 2009                         |                                  |                                         |                |                   |                             |
|---------------------------------|----------------------------------------------------------------|------------------------------|----------------------------------|-----------------------------------------|----------------|-------------------|-----------------------------|
| COA In                          | dex                                                            |                              | F                                | Fund Orga                               | nization Acc   | ount Prog         | ram Percent PTA Information |
| 48                              | 80502 (ENTERP                                                  | RISE INFO                    | SVCS ADMIN) 1                    | 10100 4805                              | 02 512         | 26 AG1            | 100.00                      |
|                                 |                                                                |                              |                                  |                                         |                |                   | 100.00                      |
|                                 |                                                                |                              |                                  |                                         |                |                   |                             |
| laur                            |                                                                |                              |                                  |                                         |                |                   |                             |
| lew                             |                                                                |                              |                                  |                                         |                |                   |                             |
| ffectiv                         | ve Date: MM/DD                                                 | /YYYY 11/2                   | 6/2012                           |                                         |                |                   |                             |
| ffectiv<br>COA                  | ve Date: MM/DD<br>Index                                        | YYYYY 11/2<br>Fund           | 6/2012<br>Organization           | Account                                 | Program        | Percent           | PTA Information             |
| ffectiv<br>COA                  | ve Date: MM/DD<br>Index<br>PI 480502                           | Fund<br>11/2                 | 6/2012<br>Organization<br>480502 | Account<br><sup>Q</sup> 51226           | Program<br>AG1 | Percent<br>100.00 | PTA Information             |
| ffectiv<br>COA<br>COA<br>COA    | ve Date: MM/DE<br>Index<br>PI 480502<br>PI                     | Fund<br>11/2<br>110100       | 6/2012<br>Organization<br>480502 | Account<br><sup>Q</sup> 51226<br>Q      | Program<br>AG1 | Percent<br>100.00 | PTA Information             |
| COA<br>COA<br>COA               | ve Date: MM/DD<br>Index<br>Q PI 480502<br>Q PI<br>Q PI         | Fund<br>110100               | 6/2012<br>Organization<br>480502 | Account<br><sup>Q</sup> 51226<br>Q<br>Q | AG1            | Percent<br>100.00 | PTA Information             |
| COA<br>COA<br>COA<br>COA<br>COA | ve Date: MM/DD<br>Index<br>9 Pl 480502<br>9 Pl<br>9 Pl<br>9 Pl | VYYYY 11/2<br>Fund<br>110100 | 6/2012<br>Organization<br>480502 | Account                                 | Program<br>AG1 | Percent<br>100.00 | PTA Information             |

- $\rightarrow$  Review position **Index** distributions.
- → For new positions, the Job Labor Effective Date must be the same as the Jobs Effective Date entered in #3 above
- $\rightarrow$  For existing positions
  - REVIEW ONLY
    - o DO NOT CHANGE

# 6. REVIEW OR UPDATE ROUTING QUEUE OF APPROVERS

| Approval Level                  | User Name | Required         Default Routing Queue will be displayed           Action         →         Click Save and Add New Rows when |
|---------------------------------|-----------|----------------------------------------------------------------------------------------------------|
| 50 - (DEAN) Dean Designee       | Q         | Approve finished.                                                                                                    |
| 90 - (FACPER) Faculty Personnel | ٩         | Approve (Optional) Add Approver                                                                                              |
| 99 - (PROVST) Provost           | ۹         | Select <b>Approval Level</b> from pull-down.                                                                                 |
| Not Selected                    | • ٩       | Not Selected  Click "spy glass" for list of approvers for                                                                    |
| Not Selected                    | • ٩       | Not Selected Approval Level.                                                                                                 |
| Not Selected                    | • ٩       | Not Select the Approver Action from the pu                                                                                   |
| Not Selected                    | • ٩       | Not Selected - down.                                                                                                    |

<sup>1</sup>To set up your Default Routing Queue, click on the Default Routing Queue link on the Originator Summary page.

### 7. ENTER COMMENTS

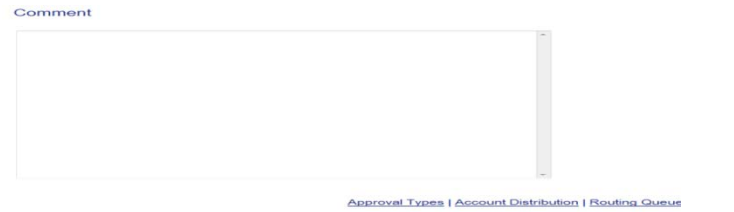

- → Enter Comments to explain the reason for the supplemental compensation.
   → Click Save.

Save

#### 8. SAVE AND SUBMIT TRANSACTION Electronic Personnel Action Form

Electronic Personnel Action Form

Your change was saved successfully.
 Enter the information for the EPAF and either Save or Submit
 Name and ID: Iname, G99999999
 Transaction: 14984 Query Date: 11/26/12
 Transaction Status: Waiting

Approval Category: Faculty Supplemental Compensation, SUPCOM Save Submit Delete

- → Click **Submit** to submit transaction for approval.
- → Review any error messages, correct, Save and re-Submit.
- → Use **Delete** to completely remove this transaction

### Checking the status of a supplemental compensation form

#### **1. EPAF MAIN MENU→EPAF Originator Summary**

| Student Records & Registration Menu         Financial Aid         Personal Information Menu         Faculty Menu         Employee Information           Search         00         RETURN TO EMPLOY         RETURN TO EMPLOY | GW Alert Emergency Notification | $\rightarrow$ A | Access EPAF Main Menu as instructed                 |
|----------------------------------------------------------------------------------------------------|---------------------------------|-----------------|-----------------------------------------------------|
| Electronic Personnel Action Form                                                                                                    |                                 | a<br>→ C        | bove.<br>Nick <b>FPAF Originator Summary</b> to all |
| EPAF Originator Summary<br>New EPAF<br>Act as a Proxy                                                                                                    |                                 | f               | orms that you processed.                            |
| RELEASE: 8.9G                                                                                                    |                                 |                 |                                                     |

#### 2. CURENT TAB→Select Transaction Status

| Current History                           |                |                  |                                   |                         |                                         |                                 | [          |               |                                                 |
|-------------------------------------------|----------------|------------------|-----------------------------------|-------------------------|-----------------------------------------|---------------------------------|------------|---------------|-------------------------------------------------|
| Select the link under Name to acc         | ess details of | the transaction, | or select the link under Transact | ion to update the tra   | ansaction.                              |                                 |            | $\rightarrow$ | Click <b>Current</b> to see all pending forms   |
| Transaction Status: All<br>Return for Con | rection ^ G    | 0                |                                   |                         |                                         |                                 |            | $\rightarrow$ | Select the Transaction Status and click         |
|                                           | -              |                  |                                   |                         |                                         |                                 |            |               | Go.                                             |
|                                           |                |                  | New EPAF                          | Default Routing Q<br>Re | ueue   Search   Su<br>eturn to EPAF Men | iperuser or Filter Transad<br>u | ctions     | $\rightarrow$ | Review any comments or error messages,          |
| 1 - 3 of 3<br>Jump to Bottom              |                |                  |                                   |                         |                                         |                                 |            |               | and click <b>Update</b> to revise the form as   |
| EPAF Transactions                         |                |                  |                                   |                         |                                         | 1                               |            |               | appropriate.                                    |
| A Name                                    |                | Transaction      | A Type of Change                  | Submitted Date          | Effective Date                          | E Transaction Status            | 5 Links    |               |                                                 |
| V                                         | V              | ×                | <b>V</b>                          | V                       | V                                       | V                               |            | $\rightarrow$ | Save and re-Submit.                             |
| Dolfi, Emmalee S.                         | G40823158      | 27597            | Job Labor Distribution Change     | 05/02/14                | 05/02/14                                | Return for Correction           | **Comments |               | On alial Maid if you want to concel the         |
| Lu, Jing                                  | G46796660      | 27622            | Job Labor Distribution Change     | 05/05/14                | 05/05/14                                | Return for Correction           | **Comments | $\rightarrow$ | Or, click <b>void</b> if you want to cancel the |
| Uv S Staff Asst Iv Pt, 105949-00          |                |                  |                                   |                         |                                         |                                 | Errors     |               | nending form                                    |
| Milo, Amy M.                              | G35812142      | 27626            | Job Labor Distribution Change     | 05/05/14                | 05/05/14                                | Return for Correction           | **Comments |               | perioring form.                                 |
| Research Support, 18/908-00               |                |                  |                                   |                         |                                         |                                 | Errors     |               |                                                 |

1 - 3 of 3 Poturn to Ton

### 3. HISTORY TAB→Select Transaction Status

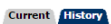

sument / History Select the link under Name to access details of the transaction, or select the link under Transaction to update the transaction.

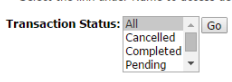

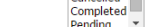

New EPAF | Default Routing Queue | Search | Superuser or Filter Transactions Return to EPAF Menu

1 - 25 of 107 Next ອ Jump to Bottom

| EPAF Transactions                                               |           |               |                                   |                |                |                      |                        |
|-----------------------------------------------------------------|-----------|---------------|-----------------------------------|----------------|----------------|----------------------|------------------------|
| 🛆 Name                                                          | 🛆 ID      | A Transaction | 🛆 Type of Change                  | Submitted Date | Effective Date | A Transaction Status | Links                  |
| ▼                                                               | ▼         | ▽             | ▼                                 | V              | V              | ▼                    |                        |
| Afanasev, Andrei V.<br>Uv Fac Lim Svc - Non Teaching, 189695-00 | G12697132 | 28640         | Faculty Supplemental Compensation | 07/02/14       | 07/01/14       | Completed            | **Comments<br>Warnings |
| Ahmad, Attiya<br>Uv Fac Lim Svc- Suppl Comp, 182457-00          | G38241717 | 28627         | Faculty Supplemental Compensation | 07/21/14       | 07/01/14       | Completed            | **Comments             |
|                                                                 |           |               |                                   |                |                |                      |                        |

- $\rightarrow$  Click **History** to see a list of all forms that you submitted
- → Select the Transaction Status and click Go.

#### Setting the Default Routing Queue

#### **1. EPAF MAIN MENU→EPAF Originator Summary**

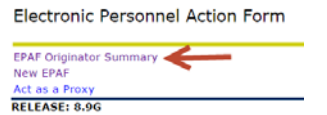

- → Access EPAF Main Menu as instructed above.
- → Click EPAF Originator Summary to all forms that you processed.

#### 2. PROCEED to the Default Routing Queue

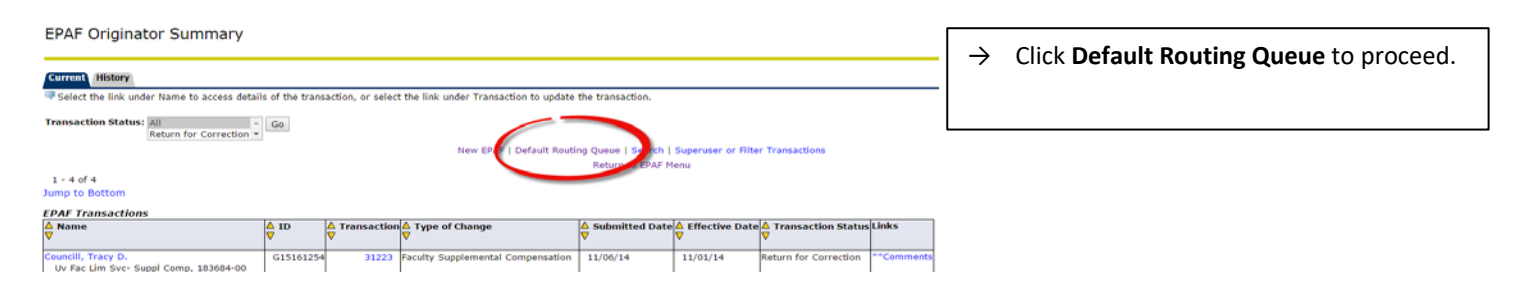

#### 3. SELECT Appropriate Approval Category

| EPAF Default Routing Queue                                                  |                                           |    |  |  |  |  |  |
|-----------------------------------------------------------------------------|-------------------------------------------|----|--|--|--|--|--|
| Relect an Approval Category and Go. Once the page refreshes, select the App |                                           |    |  |  |  |  |  |
| Approval Category:                                                          | Not Selected                              | Go |  |  |  |  |  |
|                                                                             | Not Selected                              |    |  |  |  |  |  |
|                                                                             | Job Labor Distribution Change, LBRDIS     |    |  |  |  |  |  |
| Approval Queue                                                              | Faculty Supplemental Compensation, SUPCOM |    |  |  |  |  |  |
| Approval Level                                                              | Summer Research, SMRCH                    |    |  |  |  |  |  |
| Not Selected                                                                | • Q                                       |    |  |  |  |  |  |

→ In the **Approval Category**, click on Faculty Supplemental Compensation, SUPCOM

#### 4. ADD the four Approval levels, Approvers and Required action

| Approval Queue             |                               |                 |
|----------------------------|-------------------------------|-----------------|
| Approval Level             | User                          |                 |
| 30 - (EFD) Entity Financia | I Director                    |                 |
| 50 - (DEAN) Dean Design    | ee 🔍 🔍 C                      |                 |
| 90 - (FACPER) Faculty Per  | rsonnel                       |                 |
| 99 - (PROVST) Provost      | V Q S                         |                 |
| Routing Queue              |                               |                 |
| Approval Level             | Name                          | Required Action |
| Entity Financial Director  | 30 Michele Denise Tyner, CCOM | OT Approve      |
| Dean Designee, 50          | Cynthia Lee Allen, CCOCLA     | Approve         |
| Faculty Personnel, 90      | Valerie Ann Brown, VPAVE1     | Approve         |
| Provost, 99                | PRDTMD Appworx, PRDTMD        | Apply           |

- → Select the four (4) Approval Levels as seen here. Use the down arrow to select the approval level.
- → Click on the magnifying glass to select the appropriate **User Name**
- → Select the Required Action for each approval level and approver. The Provost should be only approver to "Apply".
- $\rightarrow$  Once complete, hit **Save**.